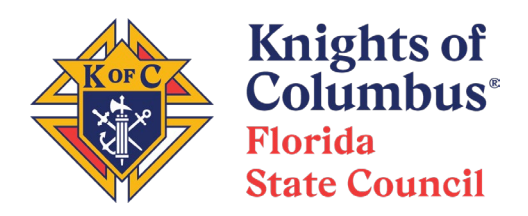

### Instructions for Completing Supreme Form 267DD Electronically

Supreme has made Form 267DD (for submission of DD expenses) a pdf-fillable form, which can be submitted electronically without ever having to print out the forms or take pictures of the forms. However, in order to submit the form electronically, you do have to understand a few things about the way Adobe Acrobat Reader works. This document outlines a process for you to follow that should make it relatively easy for you to fill out and submit Form 267DD.

1. First, you must have Acrobat Reader DC on your computer. This is a free program, but be sure to get it from the official site: <u>https://get.adobe.com/reader/</u> Also, be sure to uncheck all of the optional offers, or you may get some unwanted software on your computer.

If you have a subscription to Adobe Acrobat DC Standard or Pro, you may use that instead, but don't mix and match—use one program exclusively for your form editing.

Next, download the basic form from Supreme and store it somewhere on your computer. The download link is here: <u>https://www.kofc.org/en/forms/state/DD\_Miles.pdf</u>.

Next, open up the form with Acrobat Reader DC, fill out the bottom part of the form with your information. (DO NOT ENTER AN ELECTRONIC SIGNATURE AT THIS TIME!) When you are finished, save it to a new file (for example, DD99\_Miles\_Template.pdf). This will serve as your own personal template, and you won't have to bother with entering your information again for subsequent reports.

|                                      |     |                |  |              | TOTALS                                                                                        | 0.00       | 0.00 | 0.00        | 0.00         | 0.00       |  |  |
|--------------------------------------|-----|----------------|--|--------------|-----------------------------------------------------------------------------------------------|------------|------|-------------|--------------|------------|--|--|
| *Receipts are required for all items |     |                |  |              | I hereby certify the foregoing to be a true and correct statement of expenses incurred by me. |            |      |             |              |            |  |  |
| Approved by                          |     |                |  | $\int$       | Signature                                                                                     | Doe        |      |             |              |            |  |  |
|                                      |     | (State Deputy) |  |              |                                                                                               |            | Name |             |              |            |  |  |
|                                      |     |                |  | 4357 Main St |                                                                                               |            |      |             |              |            |  |  |
|                                      |     |                |  | 1            | Street                                                                                        |            |      |             |              |            |  |  |
| •                                    | (Da | ate)           |  |              | Sunsh                                                                                         | nine       |      | FL          |              | 33333      |  |  |
|                                      |     |                |  |              | City                                                                                          |            | :    | State/Prov. | Zip/P        | ostal Code |  |  |
|                                      |     |                |  |              | 9876543 99                                                                                    |            |      |             |              |            |  |  |
|                                      |     |                |  |              | Members                                                                                       | hip Number |      |             | District Nur | mber       |  |  |
|                                      |     |                |  |              |                                                                                               |            |      |             |              |            |  |  |

| Knights of Columbus<br>Expense Account of District Deputy or Conferring Officer |      |     |                        |               |                                   |       |        |        |      |  |  |
|---------------------------------------------------------------------------------|------|-----|------------------------|---------------|-----------------------------------|-------|--------|--------|------|--|--|
| Date                                                                            | Trav | vel | Purpose/Council Number | Round<br>Trip | Transportation<br>at .30 per mile | *Room | *Meals | *Misc. | Tota |  |  |
|                                                                                 |      |     |                        | Willeage      |                                   |       |        |        |      |  |  |
|                                                                                 |      |     |                        |               |                                   |       |        |        |      |  |  |
|                                                                                 |      |     |                        |               |                                   |       |        |        |      |  |  |
|                                                                                 |      |     |                        |               |                                   |       |        |        |      |  |  |
|                                                                                 |      |     |                        |               |                                   |       |        |        |      |  |  |
|                                                                                 |      |     |                        |               |                                   |       |        |        |      |  |  |
|                                                                                 |      |     |                        |               |                                   |       |        |        |      |  |  |
|                                                                                 |      |     |                        |               |                                   |       |        |        |      |  |  |
|                                                                                 |      |     |                        |               |                                   |       |        |        |      |  |  |
|                                                                                 |      |     |                        |               |                                   |       |        |        |      |  |  |
|                                                                                 |      |     |                        |               |                                   |       |        |        |      |  |  |
|                                                                                 |      |     |                        |               |                                   |       |        |        |      |  |  |
|                                                                                 |      |     |                        |               |                                   |       |        |        |      |  |  |
|                                                                                 |      |     |                        |               |                                   |       |        |        |      |  |  |
|                                                                                 |      |     |                        |               |                                   |       |        |        |      |  |  |
|                                                                                 |      |     |                        | _             |                                   |       |        |        |      |  |  |
|                                                                                 |      |     |                        |               |                                   |       |        |        |      |  |  |
|                                                                                 |      |     |                        |               |                                   |       |        |        |      |  |  |
|                                                                                 |      |     |                        | _             |                                   |       |        |        |      |  |  |
|                                                                                 |      |     |                        | _             |                                   |       |        |        |      |  |  |
|                                                                                 |      |     |                        |               |                                   |       |        |        |      |  |  |
|                                                                                 |      |     |                        |               |                                   |       |        |        |      |  |  |
|                                                                                 |      |     |                        |               |                                   |       |        |        |      |  |  |
|                                                                                 |      |     |                        | _             |                                   |       |        |        |      |  |  |
|                                                                                 |      |     |                        | _             |                                   |       |        |        |      |  |  |
|                                                                                 |      |     |                        |               |                                   |       |        |        |      |  |  |
|                                                                                 |      |     |                        |               |                                   |       |        |        |      |  |  |
|                                                                                 |      |     |                        |               |                                   |       |        |        |      |  |  |
|                                                                                 |      |     |                        |               |                                   |       |        |        |      |  |  |
|                                                                                 |      |     |                        | TOTALS        | 0.00                              | 0.00  | 0.00   | 0.00   |      |  |  |

Approved by

(State Deputy)

(Date)

expenses incurred by n

| Signature         |             |                 |
|-------------------|-------------|-----------------|
| John Doe          |             |                 |
| Name              |             |                 |
| 4357 Main St      |             |                 |
| Street            |             |                 |
| Sunshine          | FL          | 33333           |
| City              | State/Prov. | Zip/Postal Code |
| 9876543           | (           | 99              |
| Membership Number | - 7         | District Number |

2. Ok, so you just finished the first trip for the Quarter. Open up your template (in this example, DD99\_Miles\_Template.pdf), and then save it to another file, such as DD99\_1st Qtr 2022.pdf. This file will be used for <u>all</u> of your normal travel-related expenses for the Quarter.

3. Now, fill in the trip information for this first trip.

- a. Date of travel. This is a dropdown with a calendar to select the date.
- b. From and To locations (use City, State—don't use "Home")

c. Purpose of the trip—this is normally to visit a Council business meeting, officers meeting, or function. Please be sure to read the form instructions page so that you know what travel is considered reimbursable by Supreme.

d. Round Trip Mileage. <u>Note that the form automatically calculates the dollar amount after you enter</u> the mileage.

e. If you have other permissible expenses associated with the travel, enter them in the appropriate column. Again, please read the instructions as to what is permissible. Tolls should be entered under the Misc column. Note that ALL expenses EXCEPT mileage require receipts, and that includes tolls. (Submission of receipts is covered below.) Spouse per diem, when authorized, also does not require receipts. The form automatically computes the Total column.

Once you have entered the information, save the file. (You may get a "Save As" dialog box—just save it to the same name and folder as the original file—in this example, it would be DD99\_1st Qtr 2022.pdf). Your form should look something like this:

| Date Travel Purpose/Council Number Round<br>Trip<br>Mileage Transportation<br>at .30 per mile "Room "Mea   1/6/2022 Sunshine, FL Sundown, FL Council 99999 Bus Mtg 48 14.40    1/6/2022 Sunshine, FL Sundown, FL Council 99999 Bus Mtg 48 14.40    1/6/2022 Sunshine, FL Sundown, FL Council 99999 Bus Mtg 48 14.40                                                                                                    |           |       |
|----------------------------------------------------------------------------------------------------|-----------|-------|
| 1/6/2022 Sunshine, FL Sundown, FL Council 99999 Bus Mtg 48 14.40    Image: Image in the state in the state | ls *Misc. | Total |
|                                                                                                    | 2.10      | 16.5  |
|                                                                                                    |           |       |
|                                                                                                    |           |       |
|                                                                                                    |           |       |
|                                                                                                    |           |       |
|                                                                                                    |           |       |
|                                                                                                    |           |       |
|                                                                                                    |           |       |
|                                                                                                    |           |       |
|                                                                                                    |           |       |
|                                                                                                    |           |       |
|                                                                                                    |           |       |

4. For each succeeding trip, follow the process above to enter the trip information.

You may also wait until the end of the quarter and enter all information at the same time, but it is less daunting if you do the work after each trip. Be sure to save the receipts for each trip after you enter the form data.

5. Once you have completed entering all of the data for the quarter, you can electronically sign the form. If your form is already open, it would be an excellent idea to save your form before you begin the electronic signature process. ONCE YOU HAVE ELECTRONICALLY SIGNED THE FORM, YOU WILL NOT BE ABLE TO MAKE ANY FURTHER CHANGES TO THE SIGNED FORM!

a. Open up your file with the quarter's travel entries and note the location of the Acrobat Sign tool.

| obe Acrobat Reac<br>dow Help | der DC (32-bit) |                |                                                |                          |                                   |       |            |        |             |
|------------------------------|-----------------|----------------|------------------------------------------------|--------------------------|-----------------------------------|-------|------------|--------|-------------|
| DD_99_1st Qtr 202 ×          |                 |                |                                                |                          |                                   |       |            |        |             |
| $\odot$                      |                 | 1 / 2          | ▶ ⊕ ⊕ 12                                       | 5% 🔻                     |                                   | Ę     | <i>Q</i> ( | 5. 🖻   | П<br>П<br>С |
|                              | 7               | Ku             | nights of Co<br>Ise Account of District Deputy | lum<br>or Conferr        | bus                               |       |            |        |             |
| Date                         | From            | Travel<br>To   | Purpose/Council Number                         | Round<br>Trip<br>Mileage | Transportation<br>at .30 per mile | *Room | *Meals     | *Misc. | Total       |
| 1/4/2022                     | Sunshine, FL    | Sundown, FL    | Council 99999 Bus Mtg                          | 48                       | 14.40                             |       |            | 2.10   | 16.50       |
| 1/6/0222                     | Sunshine, FL    | Lakefront, FL  | Council 88888 Bus Mtg                          | 12                       | 3.60                              |       |            |        | 3.60        |
| 1/10/2022                    | Sunshine, FL    | Dawn, FL       | Council 77777 Bus Mtg                          | 25                       | 7.50                              |       |            |        | 7.50        |
| 1/12/2022                    | Sunshine, FL    | Riverfront, FL | Council 55555 Bus Mtg                          | 18                       | 5.40                              |       |            |        | 5.40        |
| 2/1/2022                     | Sunshine, FL    | Sundown, FL    | Council 99999 Bus Mtg                          | 48                       | 14.40                             |       |            | 2.10   | 16.50       |
| 2/3/2022                     | Sunshine, FL    | Lakefront, FL  | Council 88888 Bus Mtg                          | 12                       | 3.60                              |       |            |        | 3.60        |
| 2/9/2022                     | Sunshine, FL    | Riverfront, FL | Council 55555 Bus Mtg                          | 18                       | 5.40                              |       |            |        | 5.40        |
| 2/14/2022                    | Sunshine, FL    | Dawn, FL       | Council 77777 Bus Mtg                          | 25                       | 7.50                              |       |            |        | 7.50        |
| 3/1/2022                     | Sunshine, FL    | Sundown, FL    | Council 99999 Bus Mtg                          | 48                       | 14.40                             |       |            | 2.10   | 16.50       |
| 3/3/2022                     | Sunshine, FL    | Lakefront, FL  | Council 88888 Bus Mtg                          | 12                       | 3.60                              |       |            |        | 3.60        |
| 3/9/2022                     | Sunshine, FL    | Riverfront, FL | Council 55555 Bus Mtg                          | 18                       | 5.40                              |       |            |        | 5.40        |
| 3/14/2022                    | Sunshine, FL    | Dawn, FL       | Council 77777 Bus Mtg                          | 25                       | 7.50                              |       |            |        | 7.50        |
|                              |                 |                |                                                |                          |                                   |       |            |        |             |
|                              |                 |                |                                                |                          |                                   |       |            |        |             |

b. Click the Sign Tool. (You will probably get a message in a black box—just ignore it.) Then click "Add Signature". (If the "Add Signature does not appear, click "Sign yourself.) **NOTE:** If you already have a saved signature, you can use that—these instructions assume you do not already have a saved signature.

| 2 ×       |              |                |                          |                          |                                   |          |                           |                                |                                      | ?                                    | <b>.</b> | S |
|-----------|--------------|----------------|--------------------------|--------------------------|-----------------------------------|----------|---------------------------|--------------------------------|--------------------------------------|--------------------------------------|----------|---|
|           |              | 1              | / 2 ▶ ⊕ ⊖ ⊕              | 125%                     | •                                 | <b>₩</b> |                           |                                |                                      |                                      | Q.       |   |
|           |              | •              | 歲 Sign yourself 🛛 🗎 Requ | iest signa               | tures                             |          |                           |                                |                                      | Nex                                  |          |   |
|           |              | <b>T</b> 7     | Add Signature 🕂          |                          |                                   |          | The autho<br>can fill. Cl | or of this foi<br>ick on any f | rm has specifie<br>ield to start fil | d the fields which you<br>ling form. | J        | × |
|           | ~            | K<br>Exp(      | Add Initials 🔂 or        | UM<br>Conferr            | bus                               |          | ОК                        |                                |                                      |                                      |          |   |
| Date      | From         | Travel To      | Purpose/Council Number   | Round<br>Trip<br>Mileage | Transportation<br>at .30 per mile | *Room    | *Meals                    | *Misc.                         | Total                                |                                      |          |   |
| 1/4/2022  | Sunshine, FL | Sundown, FL    | Council 99999 Bus Mtg    | 48                       | 14.40                             |          |                           | 2.10                           | 16.50                                |                                      |          |   |
| 1/6/0222  | Sunshine, FL | Lakefront, FL  | Council 88888 Bus Mtg    | 12                       | 3.60                              |          |                           |                                | 3.60                                 |                                      |          |   |
| 1/10/2022 | Sunshine, FL | Dawn, FL       | Council 77777 Bus Mtg    | 25                       | 7.50                              |          |                           |                                | 7.50                                 |                                      |          |   |
| 1/12/2022 | Sunshine, FL | Riverfront, FL | Council 55555 Bus Mtg    | 18                       | 5.40                              |          |                           |                                | 5.40                                 |                                      |          |   |
| 2/1/2022  | Sunshine, FL | Sundown, FL    | Council 99999 Bus Mtg    | 48                       | 14.40                             |          |                           | 2.10                           | 16.50                                |                                      |          |   |
| 2/3/2022  | Sunshine, FL | Lakefront, FL  | Council 88888 Bus Mtg    | 12                       | 3.60                              |          |                           |                                | 3.60                                 |                                      |          |   |
| 2/9/2022  | Sunshine, FL | Riverfront, FL | Council 55555 Bus Mtg    | 18                       | 5.40                              |          |                           |                                | 5.40                                 |                                      |          |   |

c. After clicking "Add Signature", you will get the following screen:

|                   | Type Draw Image      |  |
|-------------------|----------------------|--|
|                   |                      |  |
|                   |                      |  |
| <mark>المر</mark> |                      |  |
| Sign              | Type your name here. |  |
|                   |                      |  |
|                   |                      |  |
| Save signature    |                      |  |
|                   | Cancel Apply         |  |

There are three ways to add a signature, as indicated by the symbols at the top:

(1) Type a signature. This is the most common option.

(2) Draw your own signature.

(3) Use an image file that has your signature.

For method (1), simple type your name. When you are done, you may choose the font style. Method (2) uses your input device (a mouse or an electronic pen) to draw your signature. For method (3), upload the image of your signature from a file on your computer when prompted.

|                | الله المعنى المعنى |                |
|----------------|----------------------------------------------------------------------------------------------------|----------------|
|                | 1                                                                                                    |                |
| John i         | Doe                                                                                                    |                |
|                |                                                                                                    | Change style 👻 |
| Save signature |                                                                                                    |                |
|                | Cancel Apply                                                                                                    |                |

Once you are finished, be sure the "Save signature" box is selected, then click "Apply".

d. You will be taken back to the form, and your mouse is now connected to the signature (moving your mouse will move the signature.)

| John Doc<br>Knights of Columbus<br>Expense Account of District Deputy or Conferring Officer |              |                |                        |                          |                                   |       |        | A.     |       |
|---------------------------------------------------------------------------------------------|--------------|----------------|------------------------|--------------------------|-----------------------------------|-------|--------|--------|-------|
| Date                                                                                        | From         | Travel<br>To   | Purpose/Council Number | Round<br>Trip<br>Mileage | Transportation<br>at .30 per mile | *Room | *Meals | *Misc. | Total |
| 1/4/2022                                                                                    | Sunshine, FL | Sundown, FL    | Council 99999 Bus Mtg  | 48                       | 14.40                             |       |        | 2.10   | 16.50 |
| 1/6/0222                                                                                    | Sunshine, FL | Lakefront, FL  | Council 88888 Bus Mtg  | 12                       | 3.60                              |       |        |        | 3.60  |
| 1/10/2022                                                                                   | Sunshine, FL | Dawn, FL       | Council 77777 Bus Mtg  | 25                       | 7.50                              |       |        |        | 7.50  |
| 1/12/2022                                                                                   | Sunshine, FL | Riverfront, FL | Council 55555 Bus Mtg  | 18                       | 5.40                              |       |        |        | 5.40  |
| 2/1/2022                                                                                    | Sunshine, FL | Sundown, FL    | Council 99999 Bus Mtg  | 48                       | 14.40                             |       |        | 2.10   | 16.50 |
| 2/3/2022                                                                                    | Sunshine, FL | Lakefront, FL  | Council 88888 Bus Mtg  | 12                       | 3.60                              |       |        |        | 3.60  |

e. Using the mouse, drag the signature to the signature line. Left-click the mouse once, and a box will appear around the signature. The menu within the box allows you to enlarge or shrink the signature, or delete it altogether.

|                  |                    |    |   | TOTALS           | 92.70         | 0.00                      | 0.00                    | 6.30      | 99.00 |
|------------------|--------------------|----|---|------------------|---------------|---------------------------|-------------------------|-----------|-------|
| *Receipts are re | quired for all ite | ms | A | A til<br>stateme | certify the f | oregoing t<br>ses incurre | o be a true<br>d by me. | and corre | ∍ct   |

Approved by

(State Deputy)

| statement of expense | ses incurred by me. |
|----------------------|---------------------|
| John Doc             |                     |
| Signature            |                     |

| John Doe |   |
|----------|---|
| Name     |   |
|          | - |

4357 Main St

Street Sunshine FI 33333

#### f. Click outside the box to finalize the signature.

| I           | 1               |                    | 1   |  | IUIALJ               | 02.10         | 0.00                     | U                         | 0.00        | 00.00     |
|-------------|-----------------|--------------------|-----|--|----------------------|---------------|--------------------------|---------------------------|-------------|-----------|
| *           | Receipts are re | quired for all ite | ems |  | l hereby<br>statemer | certify the t | foregoing<br>ses incurre | to be a true<br>ed by me. | and correct | ct        |
|             |                 |                    |     |  | John                 | r Doc         |                          |                           |             |           |
| Approved by |                 |                    |     |  | John [               | Doe           |                          |                           |             |           |
|             |                 | (State Deputy)     |     |  | Name                 |               |                          |                           |             |           |
|             |                 |                    |     |  | 4357 I               | Main St       |                          |                           |             |           |
|             |                 |                    |     |  | Street               |               |                          |                           |             |           |
| _           | (Da             | ite)               | -   |  | Sunsh                | nine          |                          | FL                        | ;           | 33333     |
|             |                 |                    |     |  | City                 |               |                          | State/Prov.               | Zip/Po      | stal Code |

g. Now it is time to save the signed document. Once you have signed the form, Acrobat Reader will not allow you to save it to the same filename. So, when you try to Save, you will get the following dialog box:

| Acrobat Reader                                                                                                    |                                                           | ×                                   |
|----------------------------------------------------------------------------------------------------|-----------------------------------------------------------|-------------------------------------|
| This document restricts some Adobe Acrobat features<br>Adobe Acrobat Reader. To create a copy of the docum<br>extended features in Adobe Acrobat Reader), click Save | to allow for extend<br>ent that is not restr<br>e a Copy. | ed features in<br>icted (and has no |
|                                                                                                    | Save a Copy                                               | Cancel                              |

You must click Save a Copy to save your signed document to a new file (such as DD99\_1st Qtr 2022 signed.pdf).

Once you have saved the new file with the signature, you will be returned to the original form. Since you cannot save the form to the original filename, you must exit the form without saving. This means that the original file will be the form without the signature.

If you then open up your signed form—the one you saved as a new file, which in this example, is DD99\_1st Qtr 2022 signed.pdf—you will note that you can no longer edit the file (see example on the next page—the blue highlighting of the data on the form has disappeared.) This is the file to send to the State Executive Administrator or State Secretary for submission.

**<u>Receipts</u>**. As noted previously, receipts must be submitted for every expense except mileage. That means receipts for tolls are required. <u>Receipts must be submitted as pdf files, not as image files.</u> Preferably, all receipts should be consolidated into a single pdf file. The receipt pdf file should be separate from the Form 267DD pdf file.

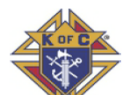

# Knights of Columbus Expense Account of District Deputy or Conferring Officer

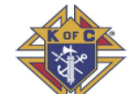

| Date      | Travel       |               | Purpose/Council Number | Round<br>Trip | Transportation  | *Room | *Meals | *Misc. | Total |  |
|-----------|--------------|---------------|------------------------|---------------|-----------------|-------|--------|--------|-------|--|
|           | From         | То            |                        | Mileage       | at .30 per mile |       |        |        |       |  |
| 1/4/2022  | Sunshine, FL | Sundown, FL   | Council 99999 Bus Mtg  | 48            | 14.40           |       |        | 2.10   | 16.50 |  |
| 1/6/0222  | Sunshine, FL | Lakefront, FL | Council 88888 Bus Mtg  | 12            | 3.60            |       |        |        | 3.60  |  |
| 1/10/2022 | Sunshine, FL | Dawn, FL      | Council 77777 Bus Mtg  | 25            | 7.50            |       |        |        | 7.50  |  |
| 1/12/2022 | Sunshine, FL |               | Council 55555 Bus Mtg  | 18            | 5.40            |       |        |        | 5.40  |  |
| 2/1/2022  | Sunshine, FL | Sundown, FL   | Council 99999 Bus Mtg  | 48            | 14.40           |       |        | 2.10   | 16.50 |  |
| 2/3/2022  | Sunshine, FL | Lakefront, FL | Council 88888 Bus Mtg  | 12            | 3.60            |       |        |        | 3.60  |  |
| 2/9/2022  | Sunshine, FL |               | Council 55555 Bus Mtg  | 18            | 5.40            |       |        |        | 5.40  |  |
| 2/14/2022 | Sunshine, FL |               | Council 77777 Bus Mtg  | 25            | 7.50            |       |        |        | 7.50  |  |
| 3/1/2022  | Sunshine, FL | Sundown, FL   | Council 99999 Bus Mtg  | 48            | 14.40           |       |        | 2.10   | 16.50 |  |
| 3/3/2022  | Sunshine, FL | Lakefront, FL | Council 88888 Bus Mtg  | 12            | 3.60            |       |        |        | 3.60  |  |
| 3/9/2022  | Sunshine, FL |               | Council 55555 Bus Mtg  | 18            | 5.40            |       |        |        | 5.40  |  |
| 3/14/2022 | Sunshine, FL |               | Council 77777 Bus Mtg  | 25            | 7.50            |       |        |        | 7.50  |  |
|           |              |               |                        |               |                 |       |        |        |       |  |
|           |              |               |                        |               |                 |       |        |        |       |  |
|           |              |               |                        |               |                 |       |        |        |       |  |
|           |              |               |                        |               |                 |       |        |        |       |  |
|           |              |               |                        |               |                 |       |        |        |       |  |
|           |              |               |                        |               |                 |       |        |        |       |  |
|           |              |               |                        |               |                 |       |        |        |       |  |
|           |              |               |                        |               |                 |       |        |        |       |  |
|           |              |               |                        |               |                 |       |        |        |       |  |
|           |              |               |                        |               |                 |       |        |        |       |  |
|           |              |               |                        |               |                 |       |        |        |       |  |
|           |              |               |                        |               |                 |       |        |        |       |  |
|           |              |               |                        |               |                 |       |        |        |       |  |
|           |              |               |                        |               |                 |       |        |        |       |  |
|           |              |               |                        |               |                 |       |        |        |       |  |
|           |              |               |                        |               |                 |       |        |        |       |  |
|           |              |               |                        |               |                 |       |        |        |       |  |
|           |              |               |                        |               |                 |       |        |        |       |  |
|           |              |               |                        | TOTALS        | 92.70           | 0.00  | 0.00   | 6.30   | 99.00 |  |
|           | 1            | 1             | I                      |               |                 |       |        |        |       |  |

\*Receipts are required for all items

Approved by

(State Deputy)

(Date)

I hereby certify the foregoing to be a true and correct statement of expenses incurred by me.

| John Doc          |             |                 |
|-------------------|-------------|-----------------|
| Signature         |             |                 |
| John Doe          |             |                 |
| Name              |             |                 |
| 4357 Main St      |             |                 |
| Street            |             |                 |
| Sunshine          | FL          | 33333           |
| City              | State/Prov. | Zip/Postal Code |
| 9876543           |             | 99              |
| Membership Number | -           | District Number |

#### Special Instructions for Organizational and Mid-Year Meetings (NOT STATE CONVENTIONS!)

For the Organizational and Mid-Year Meetings, DDs are authorized to expense the following:

- a. Round trip mileage and tolls;
- b. One or two nights for hotel, depending on authorization received by the State Deputy from Supreme;
- c. Up to two meals per day;
- d. Parking, if free parking at the hotel is not available; and
- d. One or two days of spouse per diem at \$35 per day.

#### ALL OF THESE EXPENSES EXCEPT THE SPOUSE PER DIEM CAN BE PUT ON A SINGLE LINE IN Form

**267DD!!** Most of us are used to business trip expense reports with multiple line items indicating specific expenses, with one expense report submitted for each trip. However, the Supreme Form 267DD is designed to report multiple trips on a single form, with each line on the form constituting a single trip. So, instead of reporting mileage on one line, meals on another line, etc., you should report all expenses for each meeting on a single line! The exception is the Spouse per diem, as this is technically a spouse expense, and there is a need to separate this from your expenses.

You must submit the expense for the Organizational or Mid-Year meeting on a Form 267DD separate from your other trip expenses. We submit the DD expense reports for these meetings in bulk, and so we need to have these forms clear of other expenses.

Here is an example for a DD attending the 2022 Organizational Meeting:

(1) Round Trip Mileage of 100 miles. This would be entered in the Round Trip Mileage column.

(2) Hotel for two nights at \$124.75 per night. (This would include the room and taxes, but would NOT include meals or other expenses charged to the room.) Then \$249.50 would be entered in Room column. <u>Receipt is required</u>.

(3) Expenses for two meals per day for two days: \$19.79, \$21.32, \$25.10, \$15.32. These expenses are for your meals only; you cannot include your wife's meal expenses, and you cannot expense "group" meals. The total for these meals is \$81.53, which would be entered in the Meals column. <u>Receipts for each meal are required, and each receipt must have a date.</u>

(4) There are three types of Miscellaneous expenses, which will be entered under the Misc column.

- (a) Parking. Example: \$10.35 per night for two nights is \$20.70. <u>Receipt is required</u>.
- (b) Tolls. Example: Round Trip tolls are \$3.75. <u>Receipts are required</u>.

(c) Spouse per diem. This item (\$70) is entered as a <u>separate line</u> under the Misc column. <u>No receipt</u> <u>required.</u>

In this case, the total for the Misc column on the first line is \$24.45, and for the second line it is \$35.

A completed form with the above expenses is shown below:

|--|

ī

## Knights of Columbus Expense Account of District Deputy or Conferring Officer

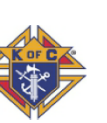

| Expense Account of District Deputy or Conferring Officer |                   |               |                                       |                          |                          |        |        |        |        |
|----------------------------------------------------------|-------------------|---------------|---------------------------------------|--------------------------|--------------------------|--------|--------|--------|--------|
| Date                                                     | Travel<br>From To |               | Purpose/Council Number                | Round<br>Trip<br>Mileage | Round<br>Trip<br>Mileage |        | *Meals | *Misc. | Total  |
| 7/15/2022                                                | Sunshine, FL      | Kissimmee, FL | 2022 Organizational Meeting Jul 15-16 | 186                      | 55.80                    | 249.50 | 81.53  | 24.45  | 411.28 |
| 7/15/2022                                                |                   |               | DD Spouse Per Diem                    |                          |                          |        |        | 70.00  | 70.00  |
|                                                          |                   |               |                                       |                          |                          |        |        |        |        |
|                                                          |                   |               |                                       |                          |                          |        |        |        |        |